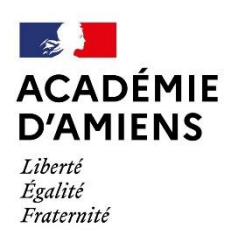

Circonscription Pont-Sainte-Maxence

## Insérer sa signature sur Thunderbird

## Étapes à suivre

1) Faîtes un clic droit sur votre adresse email.

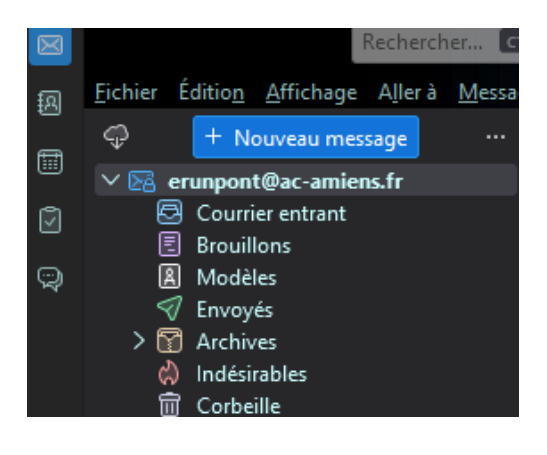

2) Cliquez sur les paramètres :

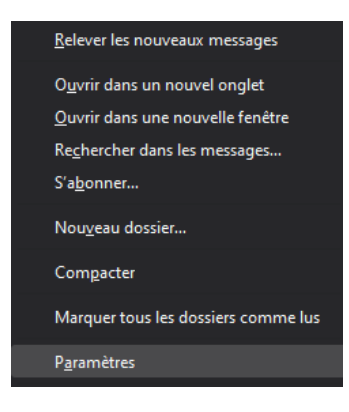

3) Dans cette page, vous devrez coller votre signature que vous avez précédemment copiée en suivant le tuto : Générer une signature académique

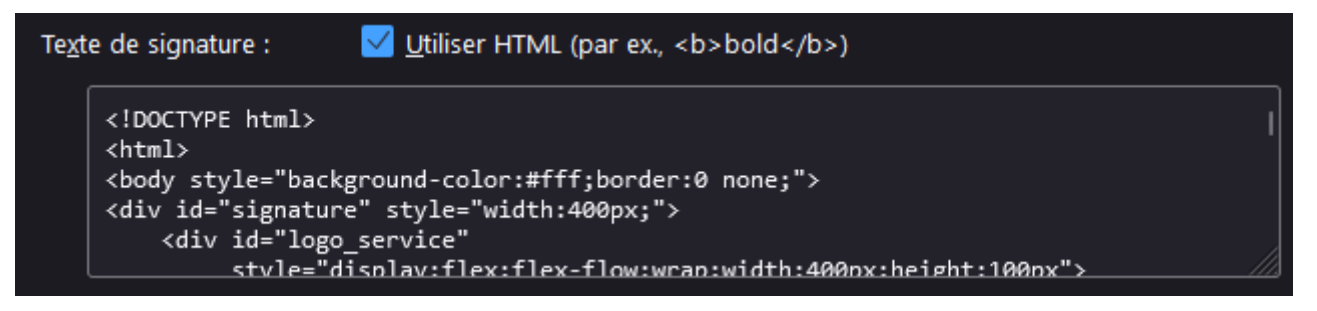

4) N'oubliez pas de cocher la case « *Utiliser HTML (par ex., <b>bold</b>)*. Votre signature est prête à être utilisée !